## Android

Ce tutoriel, pas à pas, va vous permettre de configurer votre client de messagerie sur votre smartphone **Android**.

Ce tutoriel a été écrit en utilisant la version du système d'exploitation **Google Android 4.4 KitKat**. Certaines expressions peuvent varier suivant la version de **Google Android** utilisée sur votre smartphone.

1/2

## Configuration d'un Android en mode IMAP

- 1. Sur votre écran d'accueil, allez dans **Applications**, puis dans **Email**. Si aucun compte n'est configuré, l'application va automatiquement lancer l'assistant d'ajout de compte.
- 2. Une nouvelle fenêtre intitulée **Configurer un compte** s'affiche :
  - 1. Pour le champs Adresse e-mail , indiquez l'adresse e-mail qui vous a été fournie.
  - 2. Pour le champs mot de **Mot de passe**, saisissez le mot de passe qui vous a été fourni.
  - 3. Cliquez sur le bouton **Configurer**, afin d'effectuer une configuration manuelle.
- 3. Pour le type de compte, veuillez sélectionner le bouton IMAP.
- 4. Nous allons configurer le serveur de réception dans la nouvelle fenêtre qui s'affiche :
  - 1. Pour le champs Nom d'utilisateur, laissez l'adresse e-mail.
  - 2. Pour le champs **Mot de passe**, laissez le mot de passe indiqué.
  - 3. Pour le champs Serveur, indiquez qmail.logeur.com
  - 4. Pour le champs **Port**, indiquez le numéro **143**.
  - 5. Pour la liste déroulante **Type de sécurité**, choisissez **Aucune**.
  - 6. Laissez le champs **Préfixe du chemin imap** vide.
  - 7. Validez en cliquant sur le bouton **Suivant**.
- 5. Maintenant, nous allons configurer les paramètres du serveur d'envoi :
  - 1. Pour le champs Serveur SMTP, indiquez qmail.logeur.com
  - 2. Pour le champs **Port**, indiquez le numéro **25**.
  - 3. Pour la liste déroulante **Type de sécurité**, choisissez **Aucune**.
  - 4. Décochez la case **Exiger une connexion**.
  - 5. Validez en cliquant sur le bouton **Suivant**.
- 6. Pour la fenêtre **consultation de la boîte de réception**, laissez les paramètres par défaut.
- 7. Validez en cliquant sur le bouton **Suivant**.
- 8. Pour la fenêtre de confirmation d'activation du compte :
  - 1. Pour le champs Nom du compte (facultatif), laissez l'information pré-remplie.
  - 2. Pour le champs **Votre nom (affiché sur les messages sortant)**, indiquez le nom que vous souhaitez faire apparaître lorsqu'un destinataire reçoit votre e-mail.
  - 3. Validez en cliquant sur le bouton **Suivant**.

Votre compte de messagerie est désormais opérationnel sur votre smartphone Android.

From: https://wiki.sos-data.fr/ -

Permanent link: https://wiki.sos-data.fr/logeur/android

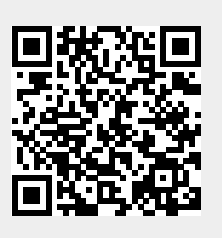

Last update: 2021/02/12 11:06